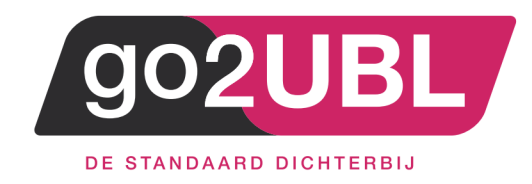

## HANDLEIDING KOPPELING

## VERKOOPFACTUREN

# SNELSTART-ONLINE / GO2UBL

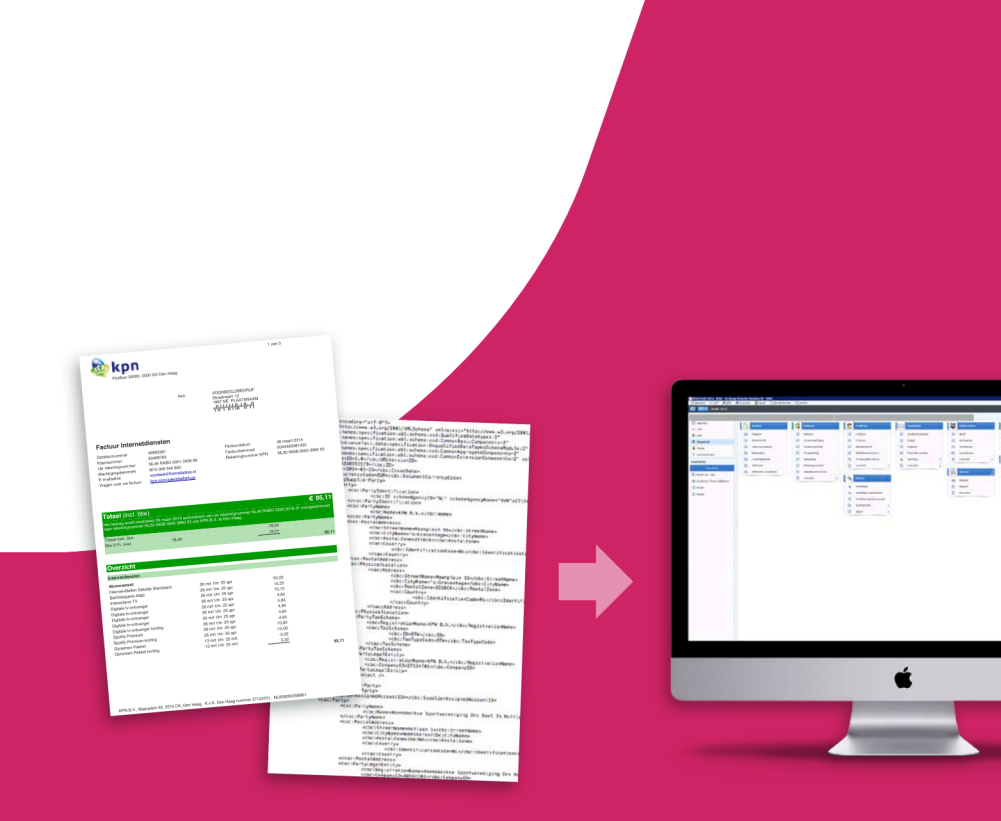

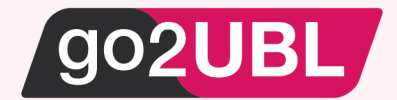

### HANDLEIDING KOPPELING VERKOOPFACTUREN VIA GO2UBL AAN SNELSTART-ONLINE

## Beverwijk, 14 juni 2021

Om gebruik te maken van deze koppeling wordt er vanuit gegaan dat de administratie van SnelStart is omgezet naar "de cloud". Indien dit nog niet het geval is, dient u dit alsnog te doen via deze link

#### Instellingen bij SnelStart

### LET OP 1:

Wanneer de inkoopfacturen reeds gekoppeld zijn tussen go2UBL en SnelStart, kun je de reeds bestaande sleutel gebruiken!! Ga dan verder bij Instellingen bij go2UBL.

Wanneer er nog geen koppeling is, volg dan de volgende stappen.

Log-in bij <u>https://web.snelstart.nl</u>

Het volgende scherm verschijnt:

| ★ snelstart                     |      |                      |                                                  |                                                                                                    | Q Zoeken | Test Administratie | go2ubl B.V. |
|---------------------------------|------|----------------------|--------------------------------------------------|----------------------------------------------------------------------------------------------------|----------|--------------------|-------------|
|                                 |      | 🗲 Starten            |                                                  |                                                                                                    |          |                    |             |
| # Starten                       |      | Versturen            | ✓ Taken                                          | Actueel                                                                                                    |          |                    |             |
| 🗠 Financieel                    | ~    | Offerte              | Wij kunnen momenteel geen taken voor u verzinnen |                                                                                                    |          |                    |             |
| 6 Offertes                      | ×.   | Factuur              |                                                  |                                                                                                    |          |                    |             |
| Facturen                        | Y    |                      |                                                  |                                                                                                    |          |                    |             |
| 🖹 Inkopen                       | Υ.   | Contvangen           |                                                  | Snel en veilig een back-up maken van je SnelStart<br>administratie<br>04.0%/2020 in SnelStart 12 kun je lokale en online                                      |          |                    |             |
| 🐔 Kas en bank                   |      | Bon of factuur       |                                                  | back-ups maken van je administratie. Je kunt deze<br>back-ups zelf weer terug zetten in je administratie. Na                                                  |          |                    |             |
| Relaties                        |      | Overzicht            |                                                  | een recente software-update zijn de functies voor het<br>maken van een online back-up en het terugzetten<br>flick uschaterd. De processoe uscheren coelles en |          |                    |             |
| 📽 Artikelen                     |      | Dashboard            |                                                  | efficiënter, waardoor het minder tijd kost om een<br>back-up te maken of je administratie te herstellen.                                                      |          |                    |             |
| 🖋 Koppelingen                   |      | Openstaande facturen |                                                  | Lees meer                                                                                                    |          |                    |             |
| Boekhouden, btv-aangifte en mer | er - | Openstaande inkopen  |                                                  |                                                                                                    |          |                    |             |

• Klik in het linker menu op "Koppelingen"

Het volgende scherm verschijnt:

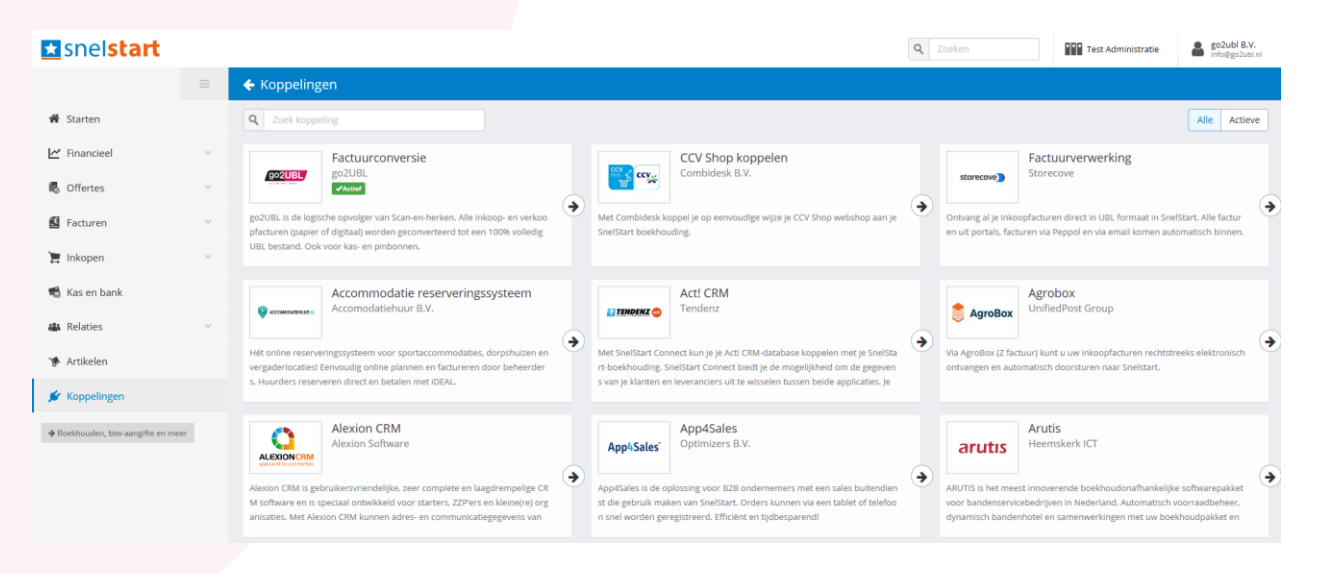

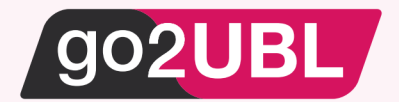

## • Klik op de go2UBL-APP

|                                                               | Factuurconversie<br>go2UBL                                                                                                    | > |
|---------------------------------------------------------------|----------------------------------------------------------------------------------------------------|---|
| go2UBL is de logis<br>verkoopfacturen (<br>volledig UBL besta | che opvolger van Scan-en-herken. Alle inkoop- en<br>papier of digitaal) worden geconverteerd tot een 100%<br>Ind. Ook voor kollen pinbonnen. |   |

## Het volgende scherm verschijnt:

| <b>←</b> Terug                                     |                                                                                                    |
|----------------------------------------------------|----------------------------------------------------------------------------------------------------|
|                                                    | Factuurconversie<br>go2UBL                                                                                                    |
| go2UBL is de logische c<br>tot een 100% volledig L | opvolger van Scan-en-herken. Alle inkoop- en verkoopfacturen (papier of digitaal) worden geconverteerd<br>JBL bestand. Ook voor kas- en pinbonnen. |
| U hebt nog gee                                     | n koppeling ingesteld met Factuurconversie                                                                                                    |
| ✓ Koppeling instell                                | en                                                                                                    |
|                                                    |                                                                                                    |

• Klik op "koppeling instellen"

Koppeling instellen

Een "key" wordt gegenereerd.

Klik vervolgens op: "kopieer sleutel naar klembord"

🖪 Kopieer sleutel naar klembord

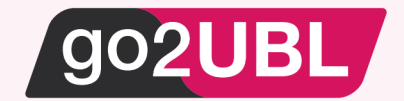

## Instellingen bij go2UBL

Log-in bij go2UBL als Beheerder en ga naar de betreffende klant en navigeer naar het "diepste niveau" voor de betreffende klant / administratie. Zie eventueel de handleiding voor beheerders op onze website. Het volgende scherm verschijnt:

|                                                                       |                         | Factuur statistieken                                        |                 |
|-----------------------------------------------------------------------|-------------------------|-------------------------------------------------------------|-----------------|
| Overzicht go2UBL lines2UBL lo                                         | gistics2UBL convert2UBL | Verwerking<br>Kwaliteitscontrole                            | 0               |
| Bedrijfsgegevens                                                      | Wijzigen Verwijderen    | Afgekeurd                                                   | 6               |
| CoC nummer<br>Bedrijfsnaam<br>Emailadressen                           |                         | Uttevering<br>Afgeleverd                                    | 410             |
| Postcode<br>Adres                                                     |                         | Totaal                                                      | 416             |
| Plaats                                                                |                         | Per dag                                                     |                 |
| IBAN                                                                  |                         | _ <sup>6</sup> 7                                            |                 |
| BIC<br>BTW-nummer<br>Geautoriseerd email adres toevoeg<br>Email adres | len: 🔁                  | 45 -<br>435 -<br>33 -<br>25 -<br>15 -<br>1 -<br>0.55 -<br>0 | 5 wo 6-5 do 7-5 |
| Whitelist voor                                                        |                         | Per maand                                                   |                 |
|                                                                       | Verwijder               | 35 =<br>30 -                                                | _               |
| L                                                                     | Verwijder               | 25 -<br>20 -<br>15 -<br>10 -<br>5 -                         |                 |

• Klik op het tabblad: "convert2UBL" en vervolgens op "Wijzigen"

| Overzicht          | go2UBL     | lines2UBL  | logistics2UBL | convert2UBL |
|--------------------|------------|------------|---------------|-------------|
| Extra star         | ngegevens  | aan UBL to | evoegen       | Opslaan     |
| Vervaldatum        | verplicht  |            |               | 0           |
| Afleverin          | stellingen |            |               | $\frown$    |
| Niets geselecteerd |            |            | Wijzigen      |             |
| Aanleveri          | nstellinge | n          |               |             |
|                    |            |            |               |             |

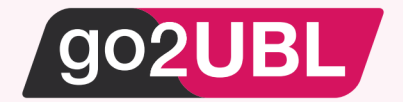

Het volgende scherm verschijnt:

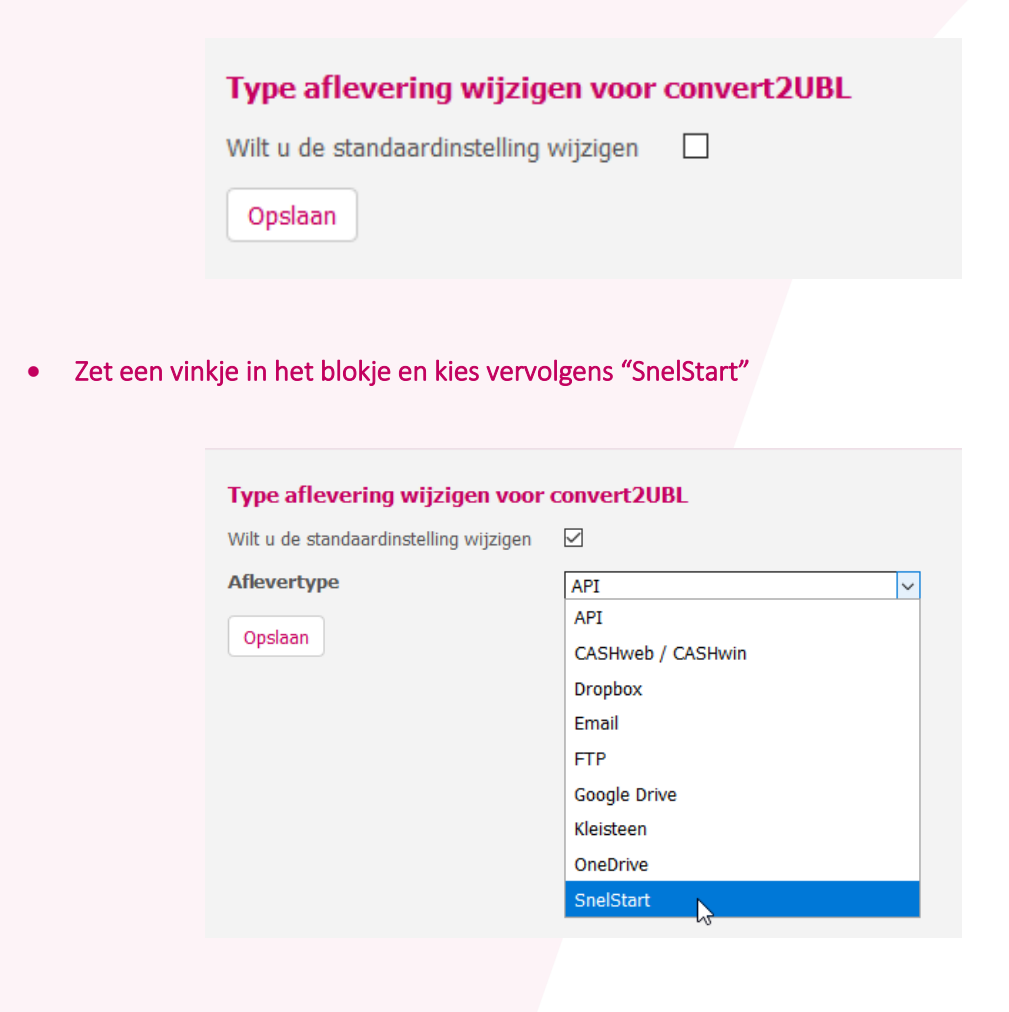

Het volgende scherm verschijnt:

| Type aflevering wijzigen voor convert2UBL |                                         |  |  |
|-------------------------------------------|-----------------------------------------|--|--|
| Wilt u de standaardinstelling wijzigen    |                                         |  |  |
| Aflevertype                               | SnelStart v                             |  |  |
| <u>SnelStart instellingen</u>             |                                         |  |  |
| SnelStart koppeling sleutel               | dimication teached and the subscription |  |  |
| Omzet BTW nul                             | Verkopen nul 🗸                          |  |  |
| Omzet BTW laag                            | Verkopen laag 🗸 🗸                       |  |  |
| Omzet BTW hoog                            | Verkopen hoog 🗸 🗸                       |  |  |
| Opslaan                                   |                                         |  |  |

- Klik op het lege veld achter "SnelStart koppeling sleutel" en plak vervolgens (ctrl-v) de "key" welke zojuist op het klembord is geplaatst .
- Selecteer de juiste grootboekrekeningen en klik op "opslaan".

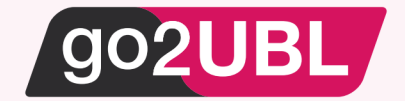

## LET OP 2:

Wanneer de Inkoopfacturen al gekoppeld zijn tussen go2UBL en SnelStart, kun je de bestaande sleutel gebruiken die op het tabblad go2UBL is ingevuld.

De koppeling is nu gerealiseerd en alle verkoopfacturen welke vanaf nu gemaild worden aan <kvknummer klant>@convert2UBL.nl zullen rechtstreeks verschijnen in de juiste administratie van SnelStart.

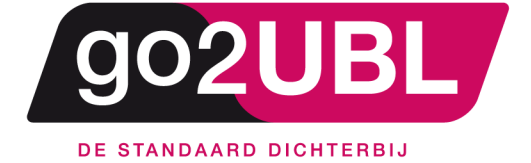

<address> Schieland 18 1948 RM Beverwijk </address>

<media> 0251 503 610 www.go2ubl.nl info@go2ubl.nl </media>